# Mettre à niveau le micrologiciel LTE dans la gamme vEdge Nutella ISR1100 LTE

# Contenu

Introduction Conditions préalables **Conditions requises Components Used** Aperçu Procédure Étape 1. Vérifiez l'état du modem. Étape 3. Arrêtez l'interface Cellular0. Étape 4. Téléchargez la version du micrologiciel. Étape 5. Transférez la version du micrologiciel vers le routeur LTE ISR1100. Étape 6. Mettre à niveau le micrologiciel LTE 6.a Mise à niveau du micrologiciel dans 20.3.X et versions ultérieures. 6 ter. Mettez à niveau le micrologiciel dans 20.4.X et versions ultérieures. Étape 7. Confirmez la mise à niveau. Dépannage des commandes Commandes show Effacer les statistiques Commandes de débogage Réinitialiser l'interface 20.4 à partir des commandes cellulaires

# Introduction

Ce document décrit comment mettre à niveau le micrologiciel du modem Cisco LTE sur la gamme Cisco ISR1100 LTE (Nutella) avec Viptela OS.

# Conditions préalables

### **Conditions requises**

Cisco vous recommande de prendre connaissance des rubriques suivantes :

Réseau étendu défini par logiciel (SD-WAN) Cisco

### **Components Used**

Les informations contenues dans ce document sont basées sur les versions de matériel et de logiciel suivantes :

- ISR1100-4GLTE versions 20.3.4 et 20.6.3
- Carte sans fil LTE WP7610
- Version du micrologiciel : SWI9X07Y\_02.28.03.04

The information in this document was created from the devices in a specific lab environment. All of the devices used in this document started with a cleared (default) configuration. Si votre réseau est en ligne, assurez-vous de bien comprendre l'incidence possible des commandes.

## Aperçu

Faisant partie des routeurs à services intégrés (ISR) de la gamme Cisco 1000, il existe deux modèles qui contiennent un module Sierra sans fil LTE :

- WP7607 ISR1100-4GLTEGB
- WP7610 ISR 1100-4GLTENA

Ces modèles de routeurs sont alimentés par le logiciel SD-WAN Cisco IOS® XE XE ou Viptela OS.

**Note:** Pour plus d'informations sur les routeurs LTE Nutella ISR1000 en ce qui concerne la référence LTE, les bandes LTE prises en charge, les spécifications LTE, accédez à : <u>Routeurs Cisco ISR1100 et ISR1100X</u>

## Procédure

#### Étape 1. Vérifiez l'état du modem.

La procédure de mise à niveau nécessite que le module LTE soit activé, sinon il échoue, afin de vérifier l'exécution de l'état du module : **show cell.** 

```
ISR1100-4GLTE#show cellular
Radio mode LTE
Frequency band 2
Bandwidth 10.0 MHz
Transmit channel 65535
Receive channel 1000
Received signal strength indicator, RSSI -61 dBm
Reference signal receive power, RSRP -89 dBm, Excellent
Reference signal receive quality, RSRQ -6 dB, Excellent
Signal-to-noise ratio, SNR 22.2 dB, Excellent
Modem model number : WP7610
Firmware version : SWI9X07Y_02.28.03.04
Firmware date : 2019/06/05 10:14:36
Package : 02.28.03.04_VERIZON_002.075_000
Hardware version : 1.0
Modem status : Online
Modem temperature : 44 deg C
International mobile subscriber identity (IMSI) : 311480732371624
International mobile equipment identity (IMEI) : 356307100342145
Integrated circuit card ID (ICCID) : 89148000007617490780
Mobile subscriber ISDN (MSISDN) : UNAVAILABLE
Electronic serial number (ESN) : 0
```

Modem status : Online
SIM status : Ready
Activation status : Not applicable
Radio mode : LTE
Signal strength : Excellent
Network status : Searching
Last seen error : Device has no service
Étape 2. Mettez le module LTE sous tension.

Note: Si l'état du module est éteint, mettez-le sous tension.

ISR1100-4GLTE# request cellular power on

## Étape 3. Arrêtez l'interface Cellular0.

Accédez au mode de configuration et arrêtez l'interface de réseau cellulaire0 dans VPN 0.

```
ISR1100-4GLTE# configuration terminal
Entering configuration mode terminal
ISR1100-4GLTE(config)# vpn 0
ISR1100-4GLTE(config-vpn-0)# interface cellular0
ISR1100-4GLTE(config-interface-cellular0)# shutdown
ISR1100-4GLTE(config-interface-cellular0)# commit
```

#### Étape 4. Téléchargez la version du micrologiciel.

La version du micrologiciel LTE dépend de la carte sans fil LTE et de l'opérateur. Vérifiez le modèle LTE avec la commande **show cell**.

**Note:** Accédez au Centre de téléchargement de logiciels dans la section <u>Interfaces WAN</u> <u>sans fil LTE</u> pour explorer les options.

### Étape 5. Transférez la version du micrologiciel vers le routeur LTE ISR1100.

Utilisez SCP ou FTP pour transférer le fichier de microprogramme dans le répertoire d'accueil de l'utilisateur.

#### Étape 6. Mettre à niveau le micrologiciel LTE

Le processus du microprogramme LTE dépend de la version du routeur :

- Pour la version 20.3.x ou ultérieure, suivez l'étape 6.a
- Pour la version 20.4.x ou ultérieure, suivez l'étape 6.b

#### 6.a Mise à niveau du micrologiciel dans 20.3.X et versions ultérieures.

Activez la commande interne qui est masquée du mode d'exécution normal dans l'interface de ligne de commande (CLI).

**Remarque :** utilisez ce mot de passe pour obtenir l'accès : 5mok ! ngk ! II\$ Accédez à : <u>Commandes de dépannage internes pour Cisco SD-WAN</u>

**Note :** Au 19.2.3, 20.1.2. 20.3.1 et 20.3.2, **unhide viptela\_internal** command n'est plus utilisé, utilisez plutôt **unhide full** command. Le mot de passe est identique.

Exécutez la commande request internal upgrade avec le chemin absolu vers le fichier du micrologiciel.

ISR1100-4GLTE# request internal modem upgrade path
/home/admin/WP76xx\_02.37.06.00\_VERIZON\_002.107\_000.spk

**Remarque :** dans cet exemple, le fichier du micrologiciel se trouve dans le répertoire /home/admin.

**Note:** Aucun redémarrage du routeur n'est nécessaire pour que la mise à niveau du micrologiciel prenne effet.

6 ter. Mettez à niveau le micrologiciel dans 20.4.X et versions ultérieures.

**Note: Afficher viptela\_internal** est supprimé à partir de la version 20.4 et remplacé par la commande **request support**.

Exécutez la commande request support upgrade avec le chemin absolu vers le fichier du microprogramme.

ISR1100-4GLTE# request support modem upgrade path
/home/admin/WP76xx\_02.37.06.00\_VERIZON\_002.107\_000.spk

**Remarque :** dans cet exemple, le fichier du micrologiciel se trouve dans le répertoire /home/admin.

**Note:** Aucun redémarrage du routeur n'est nécessaire pour que la mise à niveau du micrologiciel prenne effet.

### Étape 7. Confirmez la mise à niveau.

Afin de vérifier le nouveau firmware et Package exécuter la commande show cell.

```
ISR1100-4GLTE# show cellular
Modem model number : WP7610
Firmware version : SWI9X07Y_02.37.06.00
Firmware date : 2020/06/02 00:54:15
```

```
Package : 02.37.06.00_VERIZON_002.107_000
Hardware version : 1.0
Modem status : Low Power Mode
Modem temperature : 43 deg C
International mobile subscriber identity (IMSI) : 311480XXX371624
International mobile equipment identity (IMEI) : 356307XXX342145
Integrated circuit card ID (ICCID) : 89148XXX7617490780
Mobile subscriber ISDN (MSISDN) : UNAVAILABLE
Electronic serial number (ESN) : 0
```

## Dépannage des commandes

#### Commandes show

Utilisez la commande **show** sur l'interface de ligne de commande afin d'afficher les informations cellulaires.

```
show cellular modem
show cellular network
show cellular profiles
show cellular radio
show cellular sessions
show cellular status
show interface errors cellular0
show interface cellular0
show interface cellular0
show internal cellular status >>> it requires to unhide internal command
```

#### Effacer les statistiques

Afin de vérifier les statistiques de l'interface cellulaire exécuter le show interface detail statistics interface cello.

```
clear cellular statistics interface cellular0 clear cellular errors interface cellular0
```

#### Commandes de débogage

Activez les débogages sur la CLI afin d'afficher des informations supplémentaires.

```
debug cellular events
debug cellular config
debug cellular api
debug cellular misc
```

Remarque : une fois les débogages activés, accédez à vshelll afin de vérifier le contenu de /var/log/tmplog/vdebug.

#### Réinitialiser l'interface

```
request interface-reset vpn 0 interface cellular0
request internal modem reset
```

## 20.4 à partir des commandes cellulaires

request support cellular at request support modem dmlog filter-name request support modem dmlog log-action request support modem reset request support modem restore-profile